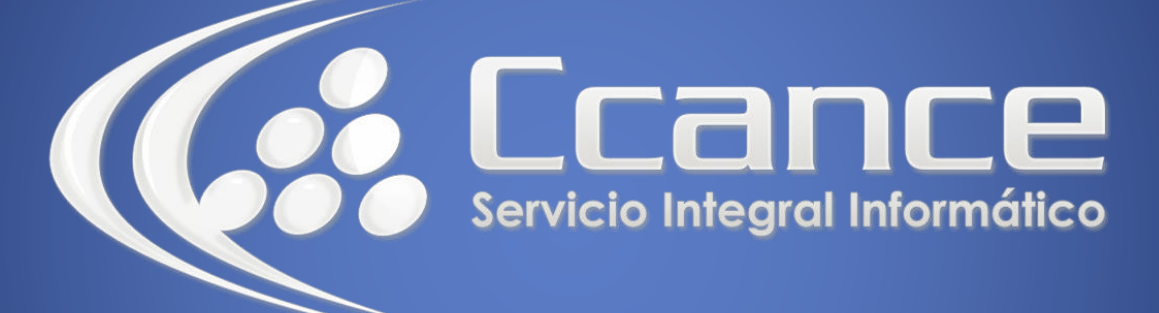

# **Microsoft OneDrive**

SALOMÓN CCANCE

### **OneDrive**

Manual de Referencia para usuarios

Salomón Ccance www.ccance.net

**CCANCE WEBSITE** 

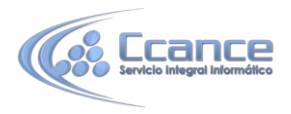

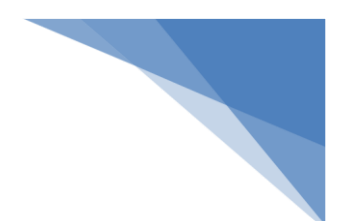

#### **UNIDAD 5: ACCESO A LOS ARCHIVOS EN ONEDRIVE**

#### 5.1. Obtén acceso a tus archivos desde cualquier lugar

Cuando tienes tus archivos en OneDrive, puedes acceder a ellos desde cualquier dispositivo, aunque le ocurra algo a tu equipo.

| Comparison - OneDrive × |               |                     |                    |   |                    |
|-------------------------|---------------|---------------------|--------------------|---|--------------------|
| ConeDrive 🗸             | + Crear 🗸     | Cargar              |                    |   |                    |
| Buscar en OneDrive P    | Archivos      | OneDrive de Vanessa | 1                  |   |                    |
| Archivos                |               |                     |                    |   |                    |
| Recientes               |               |                     |                    |   |                    |
| Todas las fotos         |               |                     |                    |   |                    |
| Compartidos             | Aficiones     | 0                   | Documentos         | 8 | Materiales de      |
| Equipos                 |               |                     |                    |   |                    |
|                         | Planeación de | viajes              | Proyecto doméstico | 0 | Público<br>Público |

#### 5.2. Acceso a tus archivos cuando no tengas conexión

En Windows 8.1 y Windows RT 8.1 puedes examinar todos tus archivos en OneDrive, aunque no tengas conexión a Internet. Si además quieres abrir y editar los archivos cuando no tengas conexión a Internet es necesario que hagas que esos archivos estén disponibles sin conexión. Puedes usar la aplicación OneDrive o el Explorador de archivos para hacer que los archivos estén disponibles sin conexión.

## 5.2.1. Hacer que los archivos estén disponibles sin conexión mediante la aplicación OneDrive

Desliza rápidamente el dedo hacia abajo o haz clic con el botón derecho en una carpeta o archivo para seleccionarlo y luego pulsa o haz clic en Hacer que esté disponible sin conexión.

Si te preocupa usar mucho espacio en tu equipo, disminuye la cantidad de archivos que pueden estar disponibles sin conexión o, si hay archivos que ya no necesitas usar sin conexión, haz que vuelvan a quedar como disponibles solo con conexión.

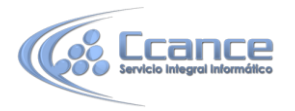

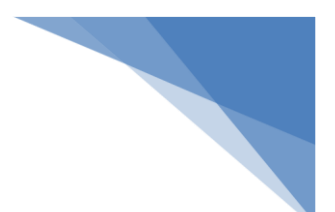

Si no te preocupa el espacio en el equipo, puedes hacer que todo tu OneDrive esté disponible sin conexión:

- Desliza el dedo rápidamente desde el borde derecho de la pantalla y, a continuación, pulsa Configuración.
  (Si usas un mouse, señala el extremo inferior derecho de la pantalla, mueve el puntero del mouse hacia arriba y haz clic en Configuración).
- 2. Pulsa o haz clic en Opciones y luego activa Acceso a todos los archivos sin conexión.

### **5.2.2. Hacer que los archivos estén disponibles sin conexión mediante el Explorador de archivos**

Mantén presionado el archivo o haz clic en él con el botón derecho y luego selecciona Hacer que esté disponible sin conexión. Para hacer que todo tu OneDrive esté disponible sin conexión, mantén presionado o haz clic con el botón derecho en OneDrive en el panel izquierdo y selecciona Hacer que esté disponible sin conexión.

2